## Disk Analyzer v1.1 - Freeware - by PrimaSoft PC

General <u>Contact/Support</u> <u>PrimaSoft Software</u>

### **Program Overview**

What's New Program Description Getting Started Main Window Analysis Window

# Main Window

#### **Disk Analysis Items**

All searched disk drives or directories are listed here. Select the item and click on the Display push button to view summaries. If you want to start analysis for a new drive or directory click on the Analyze push button.

#### Display

Click on the Display push button to display the analysis for the selected disk Item. If you want to analyze the drive

#### Analyze

Click on the Analyze push button to start analysis for a new drive or directory. <u>Getting</u> <u>Started</u>.

#### Delete

Click on the Delete push button to delete the selected Disk Analysis Item.

#### www.primasoft.com

Sets your Web browser to activate the PrimaSoft World Wide Web Home Page (http://www.primasoft.com). Stay tuned for future releases of our products. Any new versions will be announced on our Web Home Page.

#### Help

Click on the Help push button to display program Help.

#### About

Click on the About push button to display general information about the program.

#### Exit

Click on the Exit push button to terminate the program.

# Disk Analysis Result Window

This window displays statistics on drive/directory usage. Flexible summary by and sort by functions allow you to arrange information any way you want to view it. Click on the summary drop down box and select the Summary By item. Select NONE if you want to view all items for the searched drive or directory. Click on the sort by drop down box and select order for the displayed items.

### Close

Click on the Close push button to close this window.

### Help

Click on the Help push button to display Help.

### Graph

Click on the Graph push button to display Summary Graph window. You can view summaries in the easy-to-read 3D graphs. You can also print graph reports.

#### Print

Click on the Print push button to print the disk usage report.

### Update

Click on the Update push button to update the summary for the selected drive or directory.

#### **Duplicates**

Set this option to find all duplicates. NOTE: Disk Analyzer compares only file names, it does not check the file size and the creation date and time.

# Program Description

Disk Analyzer is a useful freeware Windows 95/98/NT utility that allows computer owners to analyze hard disk space. It's easy to use and fast. With just a few clicks of your mouse you can make analysis of the selected drive or directory. Program provides flexible summary and sort functions so that the disk space usage information is readily accessible in a variety of ways.

## **Contact Information**

PrimaSoft PC, Inc. P.O. Box 456 Surrey, BC V3T 5B7 CANADA

Email: support@primasoft.com

Internet - WWW Home Page: http://www.primasoft.com

# **Getting Started**

- Click on the **Analyze** push button. It will display **New Search** window.
- In the **New Search** window select the drive or directory(folder) that you would like to analyze.
- The selected drive or directory is displayed in the *Start Search From This Directory* edit window.
- Click on the **Go** push button. It will display the **Search Name** window.
- Enter your **search name**. The search name will be listed in the *disk searched items* list box (main window).
- Click on the **OK** push button. The program starts analysis of the selected drive or directory.
- The result of the search process is displayed in the **Disk Analysis Result** windows with summaries.

# PrimaSoft Windows 95, 98, NT Software

Visit our home page for information on some other PrimaSoft software products: **http://www.primasoft.com** 

#### **Organizer Series:**

- Address Organizer, Internet Organizer
- Inventory Organizer, Hardware Organizer, Software Organizer
- Book Organizer, Music Organizer, Movie Organizer
- Collectibles Organizer, Coin Organizer, Sports Card Organizer,
- Stamp Organizer, Car Organizer, Recipe Organizer, Wine Organizer

#### **Internet Tools:**

- DB-HTML Converter Pro
- Web Catalog Builder
- AutoFTP

#### **Utilites:**

- Amigo-2000
- Label Printer
- Dialer
- Text Utility

# What's New

- May, 06, 1998; Some of the new features in version 1.1:
  New find duplicate files option.
  Right mouse click on any individual item in the summary window opens MS Explorer with the selected directory.